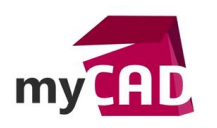

Tuto – SOLIDWORKS Electrical 2D : Comment démarrer un projet selon votre propre modèle ?

#### Résumé

A travers ce tutoriel, notre expert vous explique comment démarrer un projet selon votre propre modèle sur SOLIDWORKS Electrical 2D.

# Solutions

#### 1. Démarrer un nouveau document

Dans un premier temps, procédez à l'ouverture de SOLIDWORKS Electrical.

Puis, rendez-vous dans le gestionnaire de projets.

| 📝 Gest | ionnaire de projet      | 5                                     |                                 |                             |                            |                     | _ = ×                                     |
|--------|-------------------------|---------------------------------------|---------------------------------|-----------------------------|----------------------------|---------------------|-------------------------------------------|
| Nouvea | au Désarchiver          | Uvrir Définir comme Fermer<br>courant | r Archiver Dupliquer<br>Gestion | Enregistrer<br>comme modèle | Configuration<br>Affichage | ais  Filtres Langue | re à jour les<br>s pour le PDM<br>ien PDM |
| ID     | Repère du p             | rojet Désignatio                      | on 1 (Francais)                 | Numéro d'affaire            | Client                     | Date de créatio     | on Date de modifi                         |
| 2      |                         |                                       |                                 |                             |                            | 21/05/2017          | 21/05/2017                                |
|        | 0                       |                                       | ß                               |                             |                            |                     |                                           |
| 4      |                         |                                       |                                 |                             |                            |                     |                                           |
| Garde  | er la boîte de dialogue | ouverte                               |                                 |                             |                            |                     | Fermer                                    |

Ensuite, créez un nouveau projet en partant d'un modèle de norme existant (Exemple IEC).

| 🛃 Gestior   | nnaire de projets           |                                    |                             |                            |                    |            |                                                       |           |
|-------------|-----------------------------|------------------------------------|-----------------------------|----------------------------|--------------------|------------|-------------------------------------------------------|-----------|
| Nouveau     | Désarchiver                 | ir comme Fermer Archiver Dupliquer | Enregistrer<br>comme modèle | Configuration<br>Affichage | Français<br>Langue | Filtres    | Mettre à jour les<br>fichiers pour le PDM<br>Lien PDM | 1         |
| Projets réc | cents Tous les projets      |                                    |                             |                            |                    |            |                                                       |           |
| ID          | Repère du projet            | Désignation 1 (Français)           | Numéro d'affaire            | Clie                       | nt                 | Date d     | le création                                           | Date de n |
| 2           |                             |                                    |                             |                            |                    | 21/05/2017 | 21/0                                                  | 5/2017    |
|             |                             | AN<br>GB<br>IEE<br>JIS             | Office<br>Chinese           |                            |                    | _          |                                                       |           |
| 4           |                             |                                    | Ш                           |                            |                    |            |                                                       |           |
| Garder la   | a boîte de dialogue ouverte |                                    |                             |                            |                    |            | F                                                     | ermer     |

©Visiativ 2017 – Toute reproduction partielle ou complète est interdite sans autorisation www.my-cad.fr - www.my-cad.ch – www.my-cad.ma

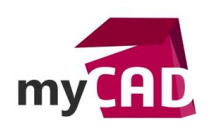

Sélectionnez la langue de votre projet.

| 🕃 Gestionnaire de projets             |                                                    |                                  |                            |                               | _ = X                      |
|---------------------------------------|----------------------------------------------------|----------------------------------|----------------------------|-------------------------------|----------------------------|
| Nouveau Désarchiver                   | ir comme Fermer<br>Durant<br>Gestion               | Enregistrer<br>comme modèle      | Configuration<br>Affichage | Filtres<br>Filtres<br>Filtres | our les<br>ir le PDM<br>DM |
| ID Repère du projet                   | Désignation 1 (Francais)                           | Numéro d'affaire                 | Client                     | Date de création              | Date de modifi             |
| 2 1                                   |                                                    |                                  |                            | 21/05/2017<br>25/03/2016      | 21/05/2017<br>12/01/2017   |
|                                       | Langue de pr<br>Sélectionnez la<br><b>Français</b> | rojet<br>langue du projet :<br>C | X<br>X<br>X<br>Annuler     |                               |                            |
| Carder la boîte de dialogue ouverte   |                                                    | Ш.                               |                            |                               | -                          |
| i Garder la bolte de dialogue ouverte |                                                    |                                  |                            |                               | Fermer                     |

Renseignez vos informations récurrentes, puis cliquez sur OK.

|       | Nom:                                    |                         |
|-------|-----------------------------------------|-------------------------|
|       | Mon modèle                              |                         |
|       | Numéro d'affaire:                       |                         |
|       |                                         |                         |
|       | Nom:                                    |                         |
|       | Adresse 1:                              |                         |
|       | 0 Adresse 2:                            |                         |
|       | Adresse 3:                              |                         |
|       | - Bureau d'études                       |                         |
|       | Nom:                                    | VISIATIV                |
|       | Adresse 1:                              | 28 rue Benoit Bennier   |
|       | Adresse 2:                              | 69260                   |
|       | Adresse 3:                              | Charbonnières-les-Bains |
|       |                                         |                         |
| 0 1 1 | Information                             |                         |
|       | Version:                                | 2017 (235)              |
|       | Edition:                                |                         |
|       | Nombre d'instantanés:                   | 0                       |
|       | Description                             |                         |
| 0     | Description (Français)                  | Gabarit de projet CEI   |
|       | <ul> <li>Données utilisateur</li> </ul> |                         |
|       | Données utilisateur 1:                  |                         |
|       | Données utilisateur 2:                  |                         |
|       | Données traduisibles                    |                         |
|       | Données traduisibles 1 (Français)       |                         |
|       | Données traduisibles 2 (Français)       |                         |

©Visiativ 2017 – Toute reproduction partielle ou complète est interdite sans autorisation <u>www.my-cad.fr</u> - <u>www.my-cad.ch</u> – <u>www.my-cad.ma</u>

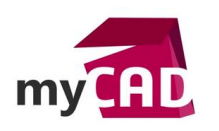

Créez les différents Folios/Liasses/Dossiers selon votre désidérata. (Prenez le soin de renuméroter ces folios si besoin est).

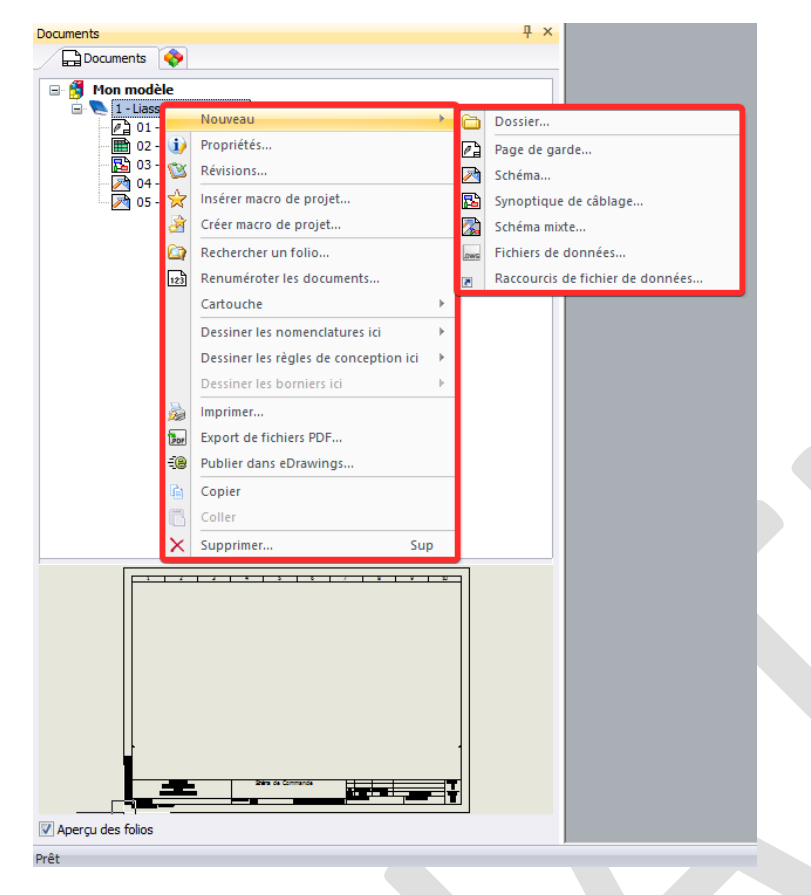

Ensuite, rendez-vous dans « Configuration  $\rightarrow$  Projet » dans le menu projet du ruban pour y personnaliser votre modèle en regard des spécificités liées à votre activité.

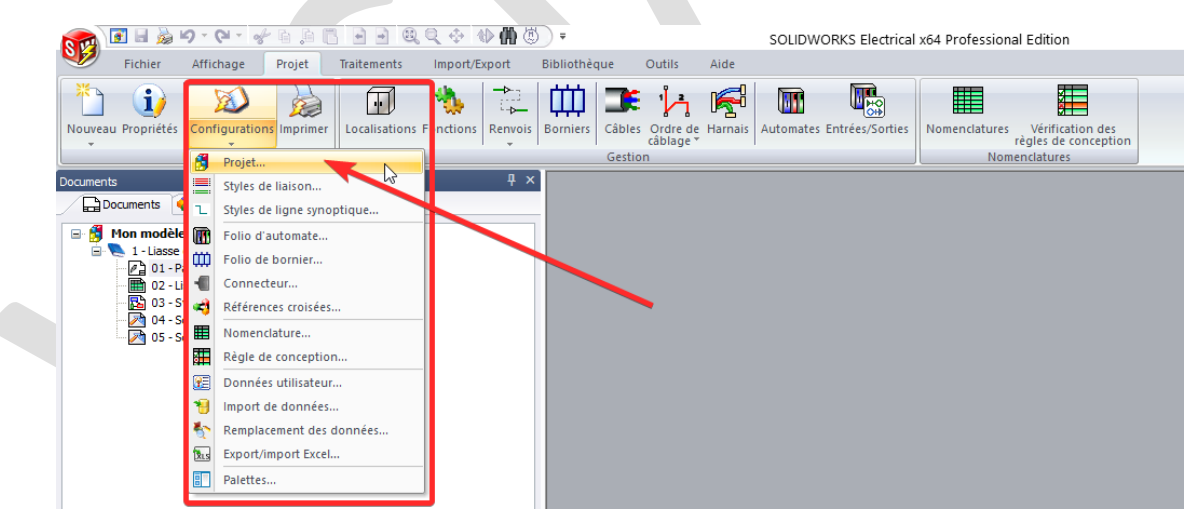

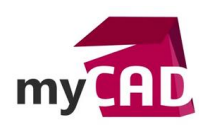

# 2. Définir les cartouches et personnaliser la configuration de votre modèle

Une fois dans la fenêtre de configuration de votre projet, vous pourrez personnaliser les cartouches par défaut liés à vos folios. Il peut être intéressant de changer ceux-ci pour les versions Françaises, ou bien pour une version personnalisée par vos soins.

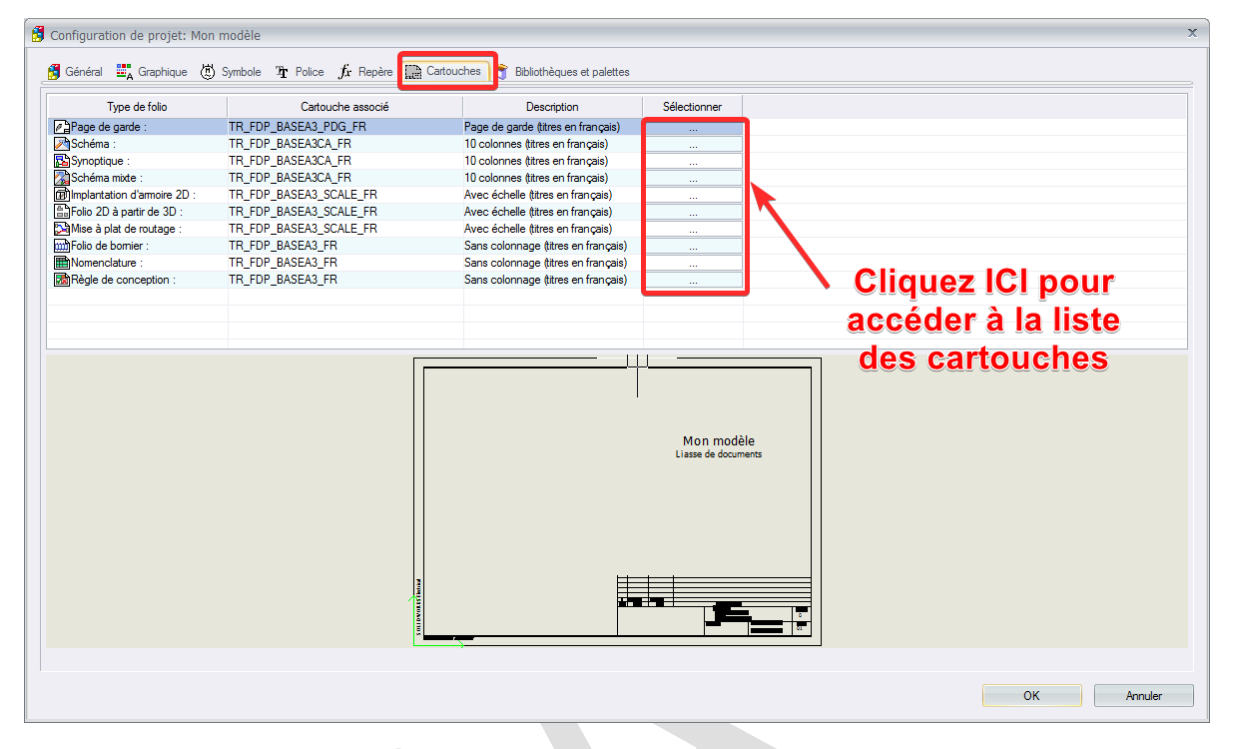

Dans chaque onglet, il vous est possible de personnaliser durablement l'interface de votre modèle.

## 3. Sélectionner vos nomenclatures usuelles

Par la suite, vous avez la possibilité de venir charger par défaut les nomenclatures de vos choix.

| 🆽 Gest     | ionnaire de nomenclatures: Mon modèle             |                                                | Entrées/Sorties       | _ = ×                                      |
|------------|---------------------------------------------------|------------------------------------------------|-----------------------|--------------------------------------------|
| Aiouter    | upprimer Propriétés Ordonner Mettre A             | V 1                                            | entrées/sorties       | I - Liasse de documents 🔍                  |
|            | Rapport là jour un                                | filtre le filtre folios Excel<br>Filtrer Editi | el Ťxt XÌML<br>tion P | aramètre                                   |
| Ordre      | Description                                       | Description du filtre                          |                       |                                            |
| 1          | Liste des câbles                                  | <pas de="" filtre=""></pas>                    |                       |                                            |
| ×2         | Nomenclature du matériel groupée par constructeur | <pas de="" filtre=""></pas>                    |                       |                                            |
| <u>≡</u> 3 | Liste des fils par style de ligne                 | <pas de="" filtre=""></pas>                    |                       |                                            |
|            |                                                   |                                                | <                     | Sélectionnez une nomenclature de la liste> |
|            |                                                   |                                                |                       | -                                          |
|            |                                                   |                                                |                       | Fermer                                     |

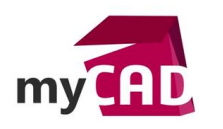

Pour notre exemple, nous allons faire en sorte de charger durablement la nomenclature « Liste des localisations ».

Ainsi, cochez sur la gauche le contenu encadré en rouge puis cliquez sur OK.

| Nom                                  |              |                                                 |             |   |
|--------------------------------------|--------------|-------------------------------------------------|-------------|---|
| Description Type                     | d'objet      | Nomenclatures sélé                              | ctionnées   |   |
|                                      | Filtres      |                                                 |             |   |
| Nom                                  |              | Description                                     | Туре        |   |
| 🔽 🎮 Folio_Metric                     | Liste des fo | lios                                            | Projet      |   |
| BookRevision_Metric                  | Révisions d  | es liasses                                      | Application |   |
| BridgeConnect_Metric                 | Liste des p  | ontages                                         | Application |   |
| CableGroupedByReference_Metric       | Nomenclati   | re de câbles groupés par référence              | Application |   |
| CableSortedByTag_Metric              | Liste des ci | àbles                                           | Application |   |
| CablingOrder_Metric                  | Nomenclati   | ire de câblage                                  | Application |   |
| ComponentConnect_Metric              | Nomenclati   | ire de connectique par composant                | Application |   |
| HarnessCableSortedByTag_Metric       | Liste des ci | àbles dans les harnais                          | Application | _ |
| HarnessReferenceByTag_Metric         | Nomenclati   | ire du matériel par repère dans les harnais     | Application | = |
| HarnessWiringCable_Metric            | Liste des b  | ins de câble dans les harnais                   | Application |   |
| HarnessWiring Metric                 | Liste des fi | s dans les harnais                              | Application |   |
| LocationList_Metric                  | Liste des la | calisations : repère et description             | Application |   |
| MarkListCable_Metric                 | Liste des e  | iquettes de cables                              | Application |   |
| MarkListComponent_Metric             | Liste des é  | tiquettes de composants                         | Application |   |
| 🗌 🕎 MarkListTerminal_Metric          | Liste des é  | tiquettes de borniers                           | Application |   |
| MarkListWireOriginDestination_Metric | Liste des é  | tiquettes de tenant\aboutissant de fils         | Application |   |
| MarkListWire_Metric                  | Liste des é  | tiquettes de fils                               | Application |   |
| 🔲 👸 MarkList_Metric                  | Liste des é  | tiquettes                                       | Application |   |
| PlcIO_Metric                         | Liste des E  | ntrées / Sorties automates                      | Application |   |
| ReferenceByBundle_Metric             | Nomenclati   | re du matériel par référence et par liasse      | Application |   |
| ReferenceByTagByBundle_Metric        | Nomenclati   | ire du matériel par repère et par liasse        | Application |   |
| ReferenceByTagWithFileNumber_Metric  | Nomenclati   | ire du matériel par repère avec numéro de folio | Application | • |

Par la suite, vous n'aurez plus qu'à générer vos folios de nomenclatures, celle des localisations se générera elle aussi.

## 4. Enregistrer votre modèle

Une fois la personnalisation de votre projet effectuée, rendez-vous dans le gestionnaire de projet.

Sélectionnez votre projet en cours (Mon modèle ici) puis cliquez sur Fermer.

| 👔 Gesti   | onnaire de projets      |                                       |                                          |                         |                           |            |                                                      | _ = 2      |
|-----------|-------------------------|---------------------------------------|------------------------------------------|-------------------------|---------------------------|------------|------------------------------------------------------|------------|
| Nouveau   | u Désarchiver           | éfinir comme Fermer Archiv<br>courant | er Dupliquer Enregistrer<br>comme modèle | Supprimer Propriétés Co | onfiguration<br>Affichage | v Filtres  | Mettre à jour les<br>fichiers pour le PD<br>Lien PDM | м          |
| Projets n | écents Tous les projets |                                       |                                          |                         |                           |            |                                                      |            |
| ID        | Repère du projet        | Désignation 1 (Figr                   | nçais) Numér                             | o d'affaire             | Client                    | Date       | de création                                          | Date de mo |
| 10        | Mon modèle              | Gabarit de projet CEI                 |                                          |                         |                           | 04/06/201  | .7 04                                                | /06/2017   |
|           |                         |                                       |                                          |                         |                           | 21/05/2017 | 21/                                                  | 05/2017    |
|           |                         |                                       | •                                        |                         |                           |            |                                                      |            |
|           |                         |                                       |                                          |                         |                           |            |                                                      |            |
| 4         |                         |                                       | III                                      |                         |                           |            |                                                      |            |

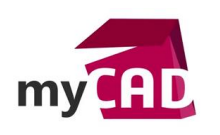

Puis, sélectionnez à nouveau votre projet fermé et cliquez sur « Enregistrer comme modèle ».

| 🚺 Gestionnaire de projets          |                                               |                             |                         |                            |                                          | _ = ×                        |  |
|------------------------------------|-----------------------------------------------|-----------------------------|-------------------------|----------------------------|------------------------------------------|------------------------------|--|
| Nouveau Désarchiver                | vrir Définir comme Fermer<br>courant<br>Gesti | rchiver Dupliquer En<br>com | rregistrer<br>me modèle | Configuration<br>Affichage | Filtres<br>Filtres<br>Filtres<br>Filtres | iour les<br>Ir le PDM<br>IDM |  |
| Projets récents Tous les pro       | iets                                          |                             |                         |                            |                                          |                              |  |
| ID Repère du pro                   | ijet Désignation 1                            | (Français)                  | Numéro d'affaire        | Client                     | Date de création                         | Date de modifi               |  |
| 10 Mon modèle                      | Gabarit de projet CEI                         |                             |                         |                            | 04/06/2017                               | 04/06/2017                   |  |
|                                    |                                               |                             |                         |                            | 21/05/2017                               | 21/05/2017                   |  |
| 4<br>Garder la boîte de dialogue ( | uverte                                        |                             | 2                       |                            |                                          | Fermer                       |  |
| Dans la fenê                       | tre d'enregis                                 | strement,                   | nommez vot              | re modèle.                 |                                          |                              |  |

| Projet                     |            | х  |  |
|----------------------------|------------|----|--|
| Entrer le nom du modèle de | e projet   |    |  |
|                            |            |    |  |
| Nom:                       | Mon modèle |    |  |
|                            | OK Annuk   | er |  |

Ensuite, SOLIDWORKS Electrical va travailler à la sauvegarde de votre projet comme un modèle.

Ainsi, votre modèle se trouvera dans le dossier « C:\ProgramData\SOLIDWORKS Electrical\ProjectTemplate\------ « Mon modèle.proj.tewzip »------

Si vous devez supprimer un modèle, il vous faudra le supprimer directement depuis cet emplacement dans Windows.

| $\leftarrow \rightarrow \checkmark \land \square \rightarrow CePC \rightarrow Disque local (C$ | ProgramData > SQLIDWQRKS Electrical > ProjectTe | mplate                               |                            | 75 | Rechercher dans : ProjectTem       |
|------------------------------------------------------------------------------------------------|-------------------------------------------------|--------------------------------------|----------------------------|----|------------------------------------|
| Accès ranide                                                                                   | Nom                                             | Modifié le                           | Туре                       | 0  | Rechercher dans : Projectient 2    |
| ConeDrive                                                                                      | ANSI.proj.tewzip GB_Chinese.proj.tewzip         | 20/04/2017 03:00<br>20/04/2017 03:00 | Fichier d'a<br>Fichier d'a |    |                                    |
| 💻 Ce PC                                                                                        | 🎾 IEC.proj.tewzip                               | 20/04/2017 03:00                     | Fichier d'a                |    |                                    |
| E Bureau                                                                                       | DIS.proj.tewzip                                 | 20/04/2017 03:00                     | Fichier d'a                |    |                                    |
| Documents                                                                                      | Mon modele.proj.tewzip                          | 01/06/2017 18:14                     | Fichier d'a                |    |                                    |
| 📰 Images                                                                                       |                                                 |                                      |                            |    |                                    |
| Musique                                                                                        |                                                 |                                      |                            | S  | électionnez un fichier à afficher. |
| 🕂 Téléchargements                                                                              |                                                 |                                      |                            |    |                                    |
| Vidéos                                                                                         |                                                 |                                      |                            |    |                                    |
| 🏪 Disque local (C:)                                                                            |                                                 |                                      |                            |    |                                    |
| 🧼 Réseau                                                                                       |                                                 | $\mathbf{N}$                         |                            |    |                                    |
|                                                                                                |                                                 |                                      |                            |    |                                    |
|                                                                                                |                                                 |                                      |                            |    |                                    |

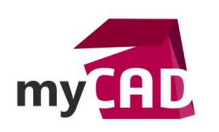

Enfin, pour exploiter votre modèle, il vous suffit simplement de créer un nouveau document, et ce dernier se trouvera dans la liste des modèles précédemment existants.

| 💽 Gestic    | onnaire de projets           |                                                                                                    |                                                                                                    |               |            |                    | - = x          | _ |
|-------------|------------------------------|----------------------------------------------------------------------------------------------------|----------------------------------------------------------------------------------------------------|---------------|------------|--------------------|----------------|---|
| Nouveau     | Désarchiver                  | ir comme Fermer                                                                                                    | Enregistrer                                                                                                    | Configuration | Français * | Filtres Mettre à j | our les        |   |
|             |                              | Gestion                                                                                                    |                                                                                                    | Affichage     | Langue     | Filtres Lien P     | DM             |   |
| Projet ré   | écents Tous les projets      |                                                                                                    |                                                                                                    |               |            |                    |                |   |
| ID          | Repère du projet             | Désignation 1 (Français)                                                                                                    | Numéro d'affaire                                                                                                    | Clie          | nt         | Date de création   | Date de modifi |   |
| •<br>Garder | la boîte de dialogue ouverte | Créa<br>Che<br>Ans<br>Ais<br>Big<br>Big<br>Big<br>Big<br>Big<br>Big<br>Big<br>Big<br>C<br>Big<br>C<br>C<br>Big<br>C<br>C<br>Big<br>C<br>C<br>Big<br>C<br>C<br>Big<br>C<br>C<br>Big<br>C<br>C<br>Big<br>C<br>C<br>Big<br>C<br>C<br>Big<br>C<br>Big<br>C<br>C<br>Big<br>C<br>C<br>Big<br>C<br>C<br>Big<br>C<br>C<br>Big<br>C<br>Big<br>C<br>Big<br>C<br>C<br>Big<br>C<br>C<br>Big<br>C<br>C<br>C<br>Big<br>C<br>C<br>C<br>Big<br>C<br>C<br>C<br>Big<br>C<br>C<br>Big<br>C<br>C<br>C<br>C<br>Big<br>C<br>C<br>C<br>C<br>C<br>C<br>C<br>C<br>C<br>C<br>C<br>C<br>C<br>C<br>C<br>C<br>C<br>C<br>C | tion d'un nouveau projet<br>isissez le modèle de projet à utiliser<br>modèle<br>piet vide ><br><br>pinese<br>modèle | ×             | 2          |                    | Fermer         |   |

# **En conclusion**

En somme, SOLIDWORKS Electrical intègre sans difficulté les notions de modèles vous permettant de créer, avec détails et méthode, des documents d'études entièrement personnalisés qui savent se démarquer.

#### Usages

• Conception électrique

#### Activités

• Mécatronique - Electronique